If you have an Android device, you will see the following message when you attempt to install any test version of this App to your device:

"This type of file can harm your device..." (see graphic below)

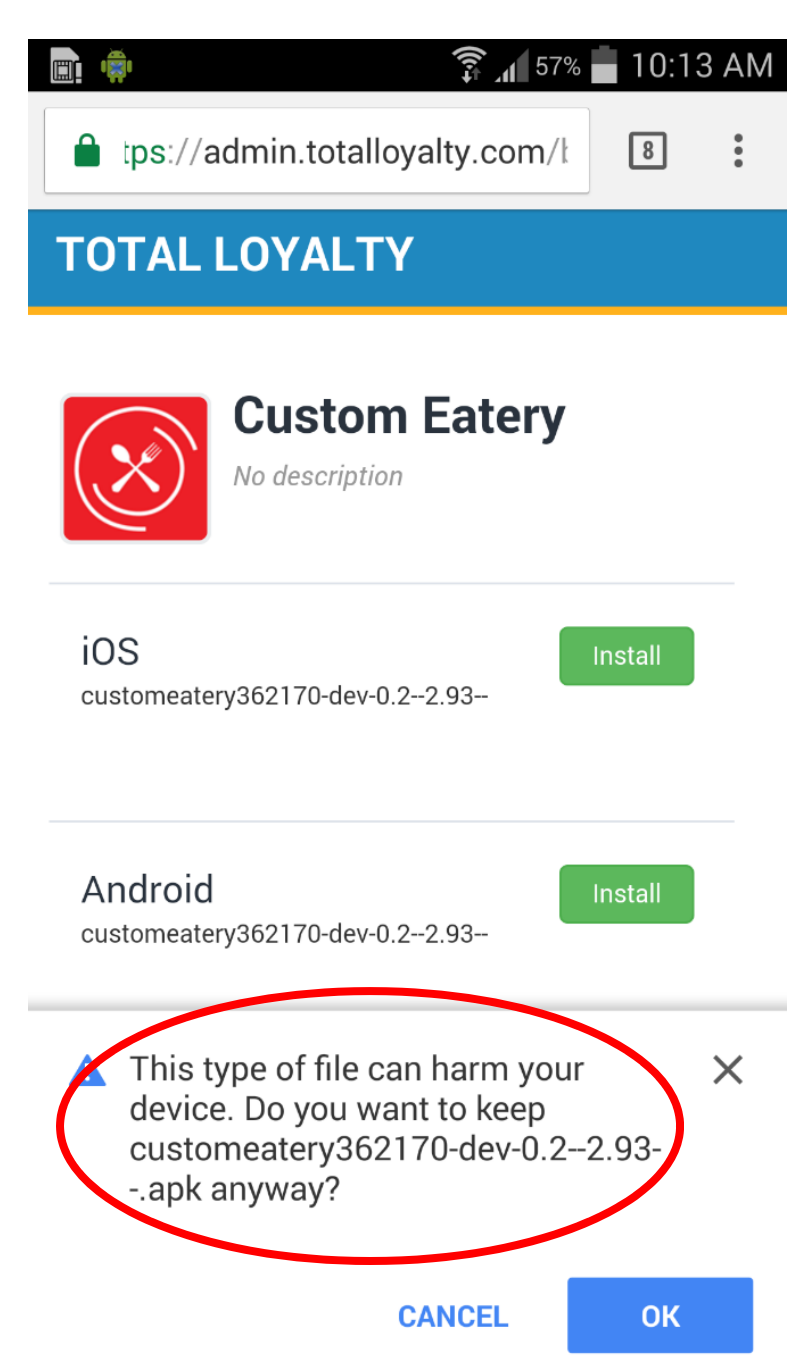

To by-pass this and allow the test App to install on your device, follow the steps below.

1. Tap <u>Ok</u>. You will then see a moving arrow in the top bar of your screen which means that the file is downloading to your device.

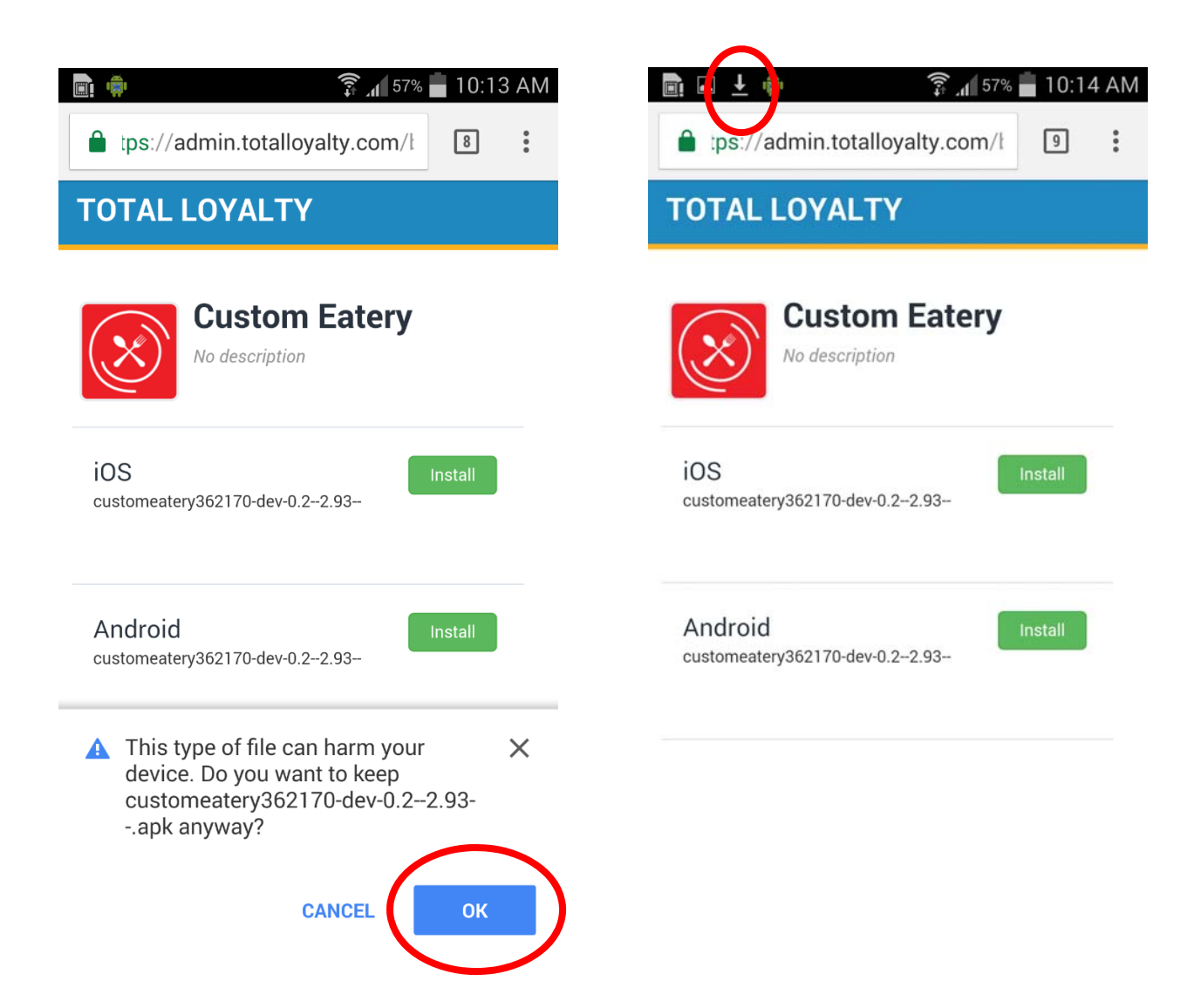

2. When the arrow has stopped moving, you must <u>swipe down</u> from the top of your screen to show the completed download. <u>Tap on the downloaded file</u>.

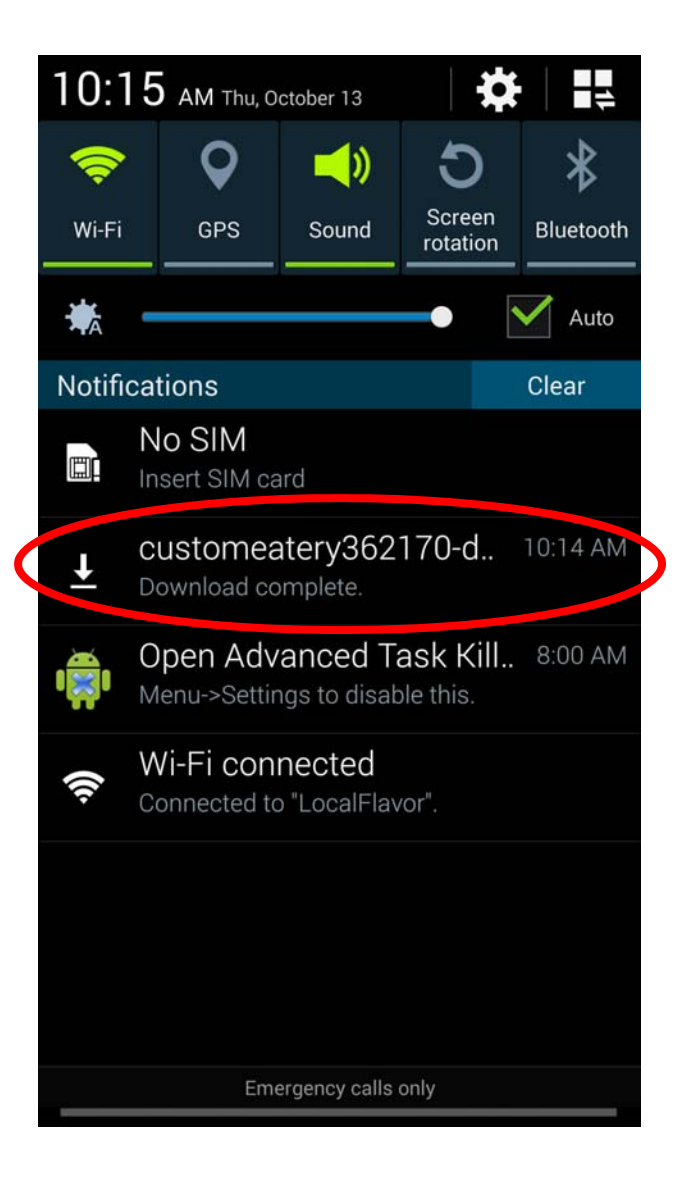

## 3. The following screen will appear. Tap Next> Install

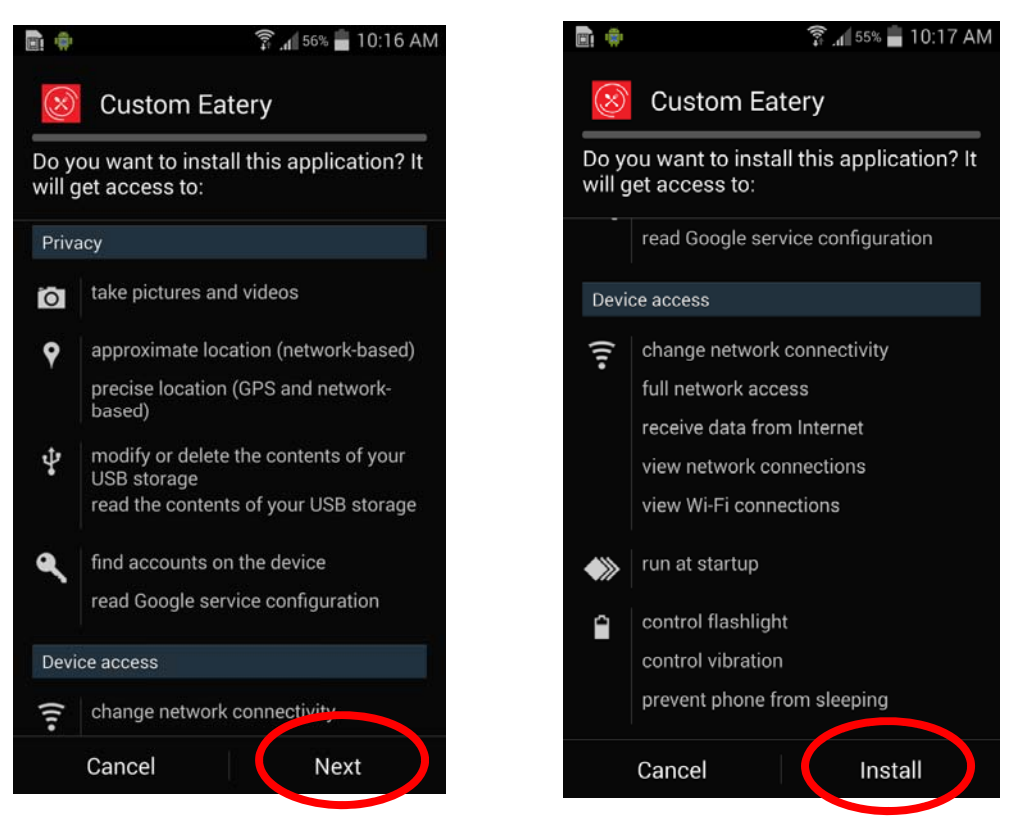

4. You will see the active installation. When it is installed, tap Open. You are done!

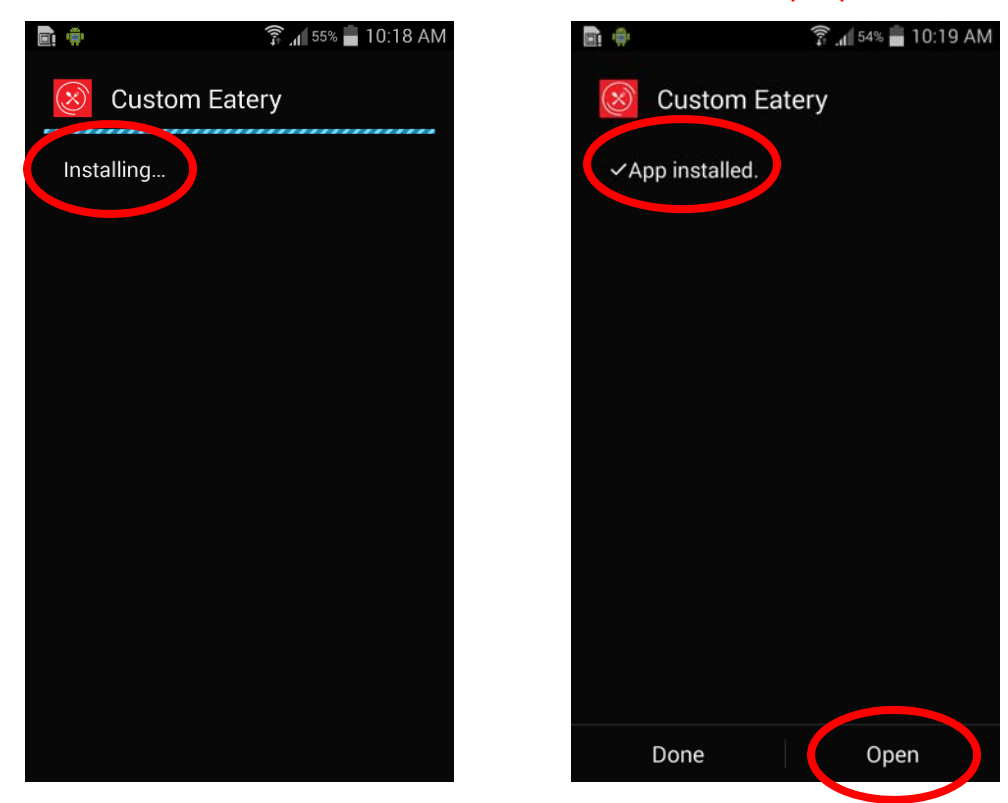